# Étape 1 : rassembler les prestations d'examen(1/4)

1. Ouvrez l'onglet « Mon portfolio » sur Konvink et cliquez sur la case « Mes prestations d'examen ».

| Konvinker Maxime Muster, bon retour!      |                                                                                                    |                                           |
|-------------------------------------------|----------------------------------------------------------------------------------------------------|-------------------------------------------|
| Dashboard Mon portfolio                   |                                                                                                    | 2 KONVINER EN LIGNE SYSTEMSTATUS OKAN     |
| Boussole des compétences                  | Présentation d'œuvre 📧                                                                                                    | Grille de compétences                     |
| Aperçu du développement de<br>compétences | Mes œuvres!                                                                                                    | Mes grilles de compétences                |
| Vers le contenu                           | Vers le contenu                                                                                                    | Vers le contenu                           |
| Diplômes et certificats                   | En coulisses                                                                                                    | Prestations fournies lors des 🖉           |
| Mes diplômes et certificats               | Konvink veille sur tes données !<br>Les données de ton « portfolio personnel »<br>peuvent uniquement être consultées par toi !<br>Konvink ne les transmettra pas à d'autres | Mes prestations fournies lors des examens |
| Vers le contenu                           | personnes. Les activités que tu effectués sur<br>Konvink ne seront pas tracées. Souhaites-tu en<br>savoir plus à ce propos ?<br>Vers le contenu                             | Vers le contenu                           |
|                                           |                                                                                                    |                                           |

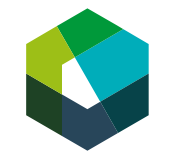

Kauffrau/Kaufmann EFZ Dienstleistung und Administration (DA) Employé-e de commerce CFC Services et administration (SA) Impiegata/impiegato di commercio AFC Servizi e amministrazione (SA) 2. Cliquez à l'intérieur de cette boîte sur « Nouvelle prestation d'examen ».

| /IGATEUR                                                      | DASHBOARD                                                                                                    |                                                                                                    |                                                                                                    |                                                                                                    |                                                                                          |                    |
|---------------------------------------------------------------|----------------------------------------------------------------------------------------------------|----------------------------------------------------------------------------------------------------|----------------------------------------------------------------------------------------------------|----------------------------------------------------------------------------------------------------|------------------------------------------------------------------------------------------|--------------------|
|                                                               |                                                                                                    |                                                                                                    |                                                                                                    | Vers le haut                                                                                                    |                                                                                          |                    |
| Mes p                                                         | prestation                                                                                                   | s fournie                                                                                           | es lors des e                                                                                                   | examens                                                                                                    |                                                                                          |                    |
| Soumets t<br>examens j<br>égalemen<br>organisati<br>Dans tous | tes prestations fou<br>pour évaluation da<br>t une œuvre ou ur<br>ion t'informera qu<br>i les cas, Konvink t | rnies lors des ex<br>ans un espace fei<br>le grille de comp<br>and de telles pre<br>e souhaite beau | amens ! Tu peux pa<br>rmé. Tu peux soumo<br>étences, voire plusi<br>istations sont exigé<br>coup de succès pour | rtager ici tes prestations fo<br>ettre toutes sortes de défini<br>leurs prestations en même te<br>es et lesquelles précisément<br>r réussir tes épreuves d'exan | irnies lors des<br>tions de la tâche mais<br>emps. Ton<br>doivent être fournies.<br>nen. |                    |
| Comn                                                          | nent fonct                                                                                                   | ionnent «                                                                                           | Mes presta                                                                                                    | itions fournies lo                                                                                                    | ors des examens                                                                          | s » sur Konvink ?  |
| Nous te mi<br>aspects pre                                     | ontrons ici commer<br>endre en compte. Je                                                                    | it soumettre à l'év<br>ettes-y un œil !                                                             |                                                                                                    | sieurs prestations fournies lors                                                                                                    |                                                                                          | Instructions vidéo |
|                                                               |                                                                                                    |                                                                                                    |                                                                                                    |                                                                                                    | _                                                                                        |                    |

# <sup>2</sup> Étape 1 : rassembler les prestations d'examen (2/4)

- Donnez un titre à la prestation d'examen (soit CI-CC 1, soit CI-CC 2) et cliquez sur la coche verte.
- 4. Cliquez sur "Ajouter des prestations d'examen".

| 3           |
|-------------|
| 8 Supprimer |
|             |
|             |
|             |

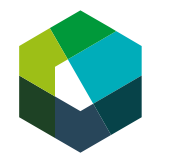

### <sup>3</sup> Étape 1 : rassembler les prestations d'examen (3/4)

- 5. Sélectionnez l'œuvre que vous souhaitez soumettre et cliquez sur « Ajouter ».
- 6. Passez à l'onglet « Test de certificat » et sélectionnez le test de certificat que vous souhaitez soumettre. Cliquez ensuite sur « Ajouter ».

| Ajouter une pièce jointe                                                                                    |  |
|----------------------------------------------------------------------------------------------------|--|
| Cuvres rests de 5   Terme à chercher 1                                                                      |  |
| Mandat de transfert 1 : Traiter les demandes des clients Aperçu   Mandat de transfert 2 : Mon projet Aperçu |  |
|                                                                                                    |  |
|                                                                                                    |  |
| Ajouter / muler 5                                                                                           |  |

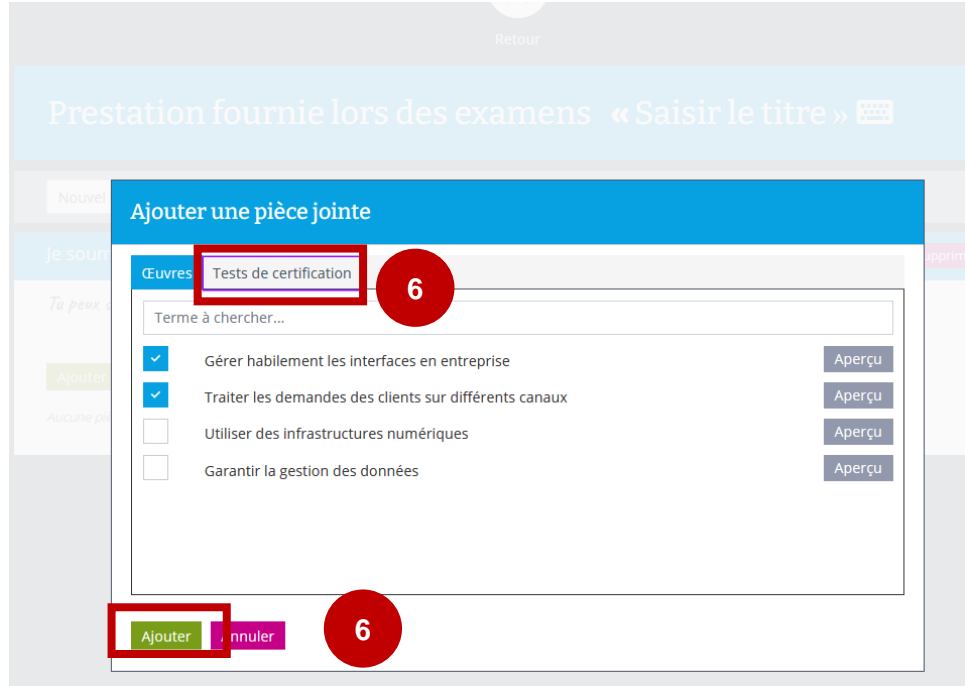

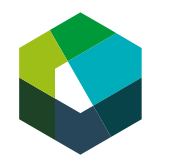

### <sup>4</sup> Étape 1 : rassembler les prestations d'examen (4/4)

7. Vérifiez ensuite que les prestations d'examen à fournir sont complètes.

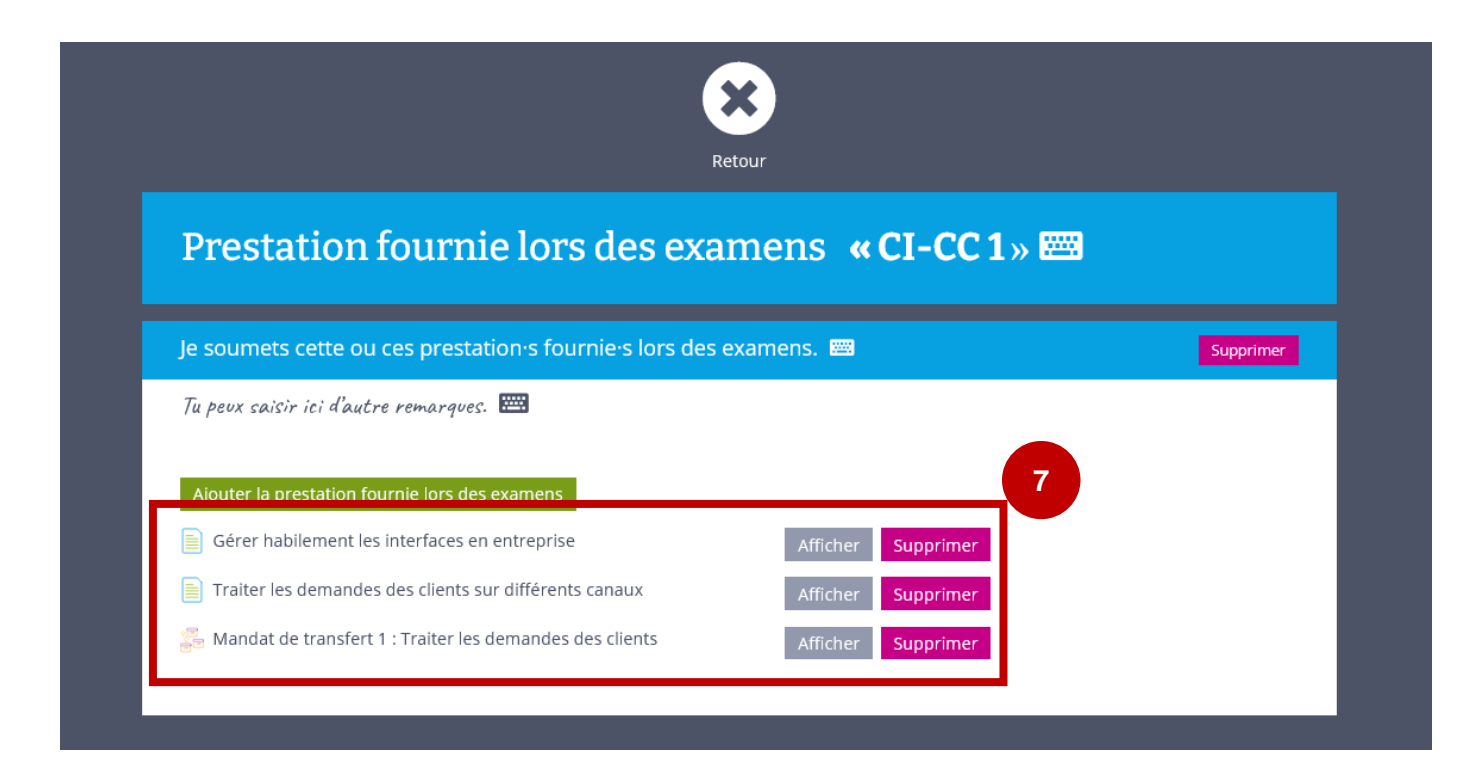

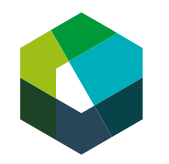

#### **5 Étape 2 : Soumettre des prestations d'examen**

- 1. Cliquez sur « soumettre » pour la prestation d'examen correspondante.
- 2. Indiquez la « salle d'examen » et « identifiant ». Vous obtiendrez les informations correspondantes sur l'identifiant auprès de votre responsable CI.
- 3. Cliquez sur « Soumettre ». Notez que vous ne pourrez plus apporter de modifications à votre œuvre par la suite.

| <b>↓</b><br>Vers le haut                                                                                                    |                                                        |
|----------------------------------------------------------------------------------------------------|--------------------------------------------------------|
|                                                                                                    |                                                        |
| prestations fournies lors des examens                                                                                                    |                                                        |
| ts tes prestations fournies lors des examens i Tu peux partager ici tes prestation<br>s examens pour évaluation dans un espace fermé. Tu peux soumettre toutes sor<br>ions de la tâche mais également une œuvre ou une grille de compétences, voire<br>itons en même temps. Ton organisation t'informera quand de telles prestations<br>s et lesquelles précisément doivent être fournies. Dans tous les cas, Konvink te s<br>up de succès pour réussir tes épreuves d'examen. | ns fournies<br>rtes de<br>plusieurs<br>sont<br>ouhaite |
| nment fonctionnent « Mes prestations fournie:<br>wink ?<br>e montrons ki comment soumetre à l'évaluation une ou plusieurs prestations fournie                                                                                                    | s lors des examens » sur                               |
| 19 2024                                                                                                    | Nouvelle prestation fournie lors des examens           |
| <u>2C1</u>                                                                                                    | Voir                                                   |